## Candy tekst effect

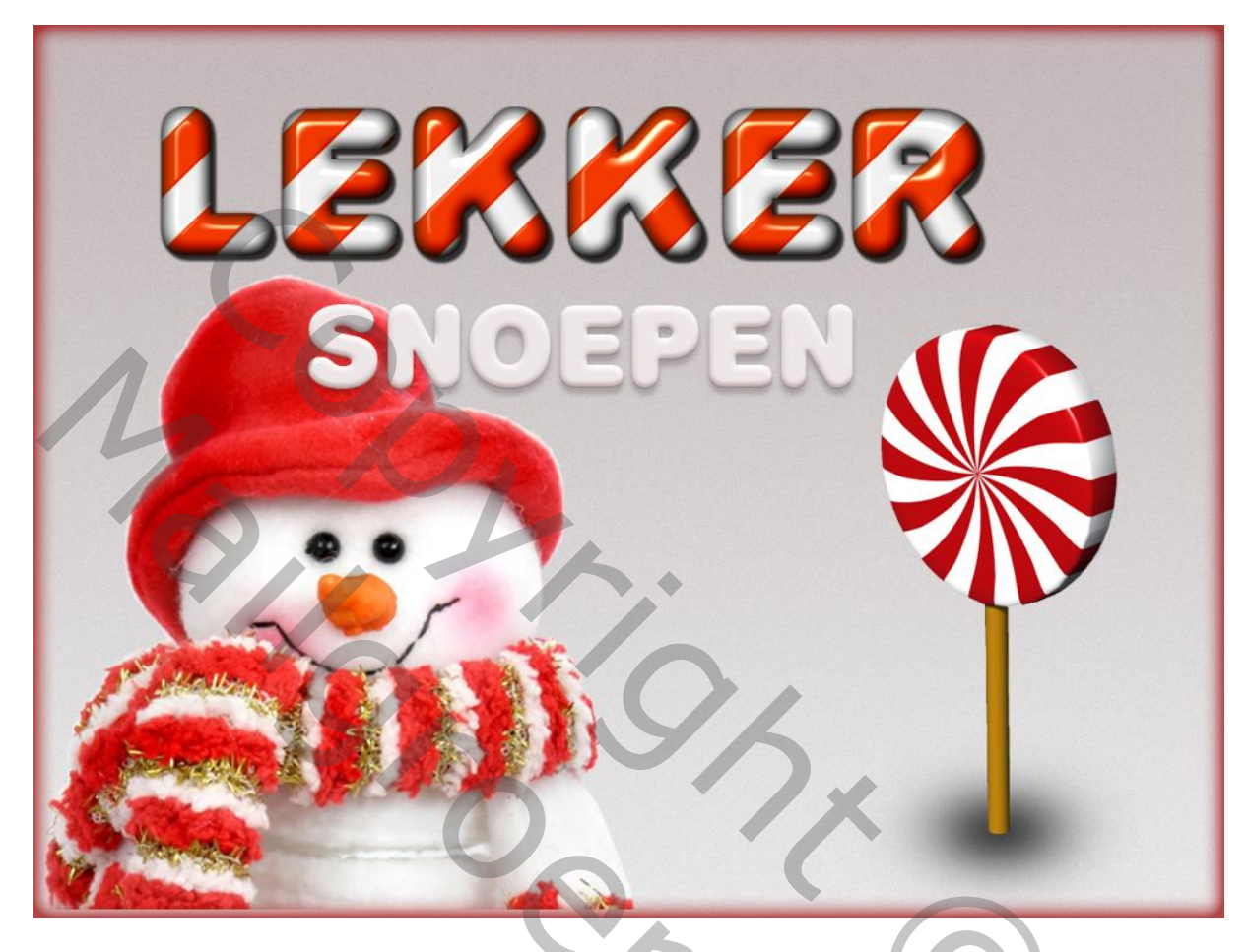

Nodig : de stijl 'Candy' ; lettertype; mooie tube (s) naar keuze.

1 – Bestand  $\rightarrow$  Nieuw : 1000 x 750 pixels, 72 ppi ; witte achtergrond. Voorgrondkleur = # C3B9BA ; Achtergrondkleur = # E7E7E7.

2 – Lineair Verloop selecteren van Voorgrondkleur naar Achtergrondkleur : Trek het verloop van boven naar beneden terwijl je de Shift toets ingedrukt houdt :

## 3 – Filter $\rightarrow$ Ruis $\rightarrow$ Ruis : 1% ; Gaussiaans; Monochromatisch

| Candy tekst effect ned @ 100% (Laag 4 RGR/8) *                                                                                                    |     |
|----------------------------------------------------------------------------------------------------|-----|
|                                                                                                    |     |
|                                                                                                    | - C |
|                                                                                                    |     |
|                                                                                                    |     |
|                                                                                                    |     |
| Ruis ×                                                                                                    |     |
|                                                                                                    |     |
| ŏ]                                                                                                    |     |
| 1 Annuleren                                                                                                    |     |
|                                                                                                    |     |
|                                                                                                    |     |
|                                                                                                    |     |
|                                                                                                    |     |
|                                                                                                    |     |
|                                                                                                    |     |
|                                                                                                    |     |
| 100% ±                                                                                                    |     |
| Hoeveet 1 %                                                                                                    |     |
|                                                                                                    |     |
| Distributie                                                                                                    |     |
| Ŭ - Unform                                                                                                    |     |
| Gaussians                                                                                                    |     |
| 0 3 ✓ Monochromatisch                                                                                                    |     |
| 5                                                                                                    |     |
|                                                                                                    |     |
|                                                                                                    |     |
|                                                                                                    |     |
|                                                                                                    |     |
|                                                                                                    |     |
|                                                                                                    |     |
|                                                                                                    |     |
|                                                                                                    |     |
|                                                                                                    |     |
| <u> </u>                                                                                                    | ~   |
| 100% 💿 Doc: 2,15 M/10,7 M 🕨 <                                                                                                    |     |
|                                                                                                    |     |
|                                                                                                    |     |
|                                                                                                    |     |
|                                                                                                    |     |
| Candy tekst effect.psd @ 100% (Laag 4, RGB/8) *                                                                                                    |     |
| Candy tekst effect.psd @ 100% (Laag 4, RGB/8) *           0         50         100         150         200         350         400         450         550         600         650         700         750         800         850         900         950                                                                                                    |     |
| Candy tekst effect.psd @ 100% (Laag 4, RGB/8) *                                                                                                    |     |
| © Candy tekst effect.psd @ 100% (Laag 4, RGB/8) *         D         D <thd< th="">         D         D         D         D         D         D         D         D         D         D         D         D         D         D         D         D         D         D         D         D         D         D         D         <thd< th="">         D         <thd< th="">         D&lt;</thd<></thd<></thd<>                                                                                                    |     |
| ©         Candy tekst effect.psd @ 100% (Laag 4, RGB/8) *         Image: Candy tekst effect.psd @ 100% (Laag 4, RGB/8) *           0         150         150         150         150         1700         1700         1700         1800         1850         1900         1950           0         1         1         1         1         1         1         1         1         1         1         1         1         1         1         1         1         1         1         1         1         1         1         1         1         1         1         1         1         1         1         1         1         1         1         1         1         1         1         1         1         1         1         1         1         1         1         1         1         1         1         1         1         1         1         1         1         1         1         1         1         1         1         1         1         1         1         1         1         1         1         1         1         1         1         1         1         1         1         1         1         1         1                                                                                                    |     |
| © Candy tekst effect.psd @ 100% (Laag 4, RGB/8) *         © 10         23           0                                                                                                    |     |
| Candy tekst effect.psd @ 100% (Laag 4, RGB/8) *         Image: Candy tekst effect.psd @ 100% (Laag 4, RGB/8) *           0                                                                                                    |     |
| Candy tekst effect.psd @ 100% (Laag 4, RGB/8) *         Image: Candy tekst effect.psd @ 100% (Laag 4, RGB/8) *           0         150         150         150         1200         1250         1900         1950         1900         1950         1950         1950         1950         1950         1950         1950         1950         1950         1950         1950         1950         1950         1950         1950         1950         1950         1950         1950         1950         1950         1950         1950         1950         1950         1950         1950         1950         1950         1950         1950         1950         1950         1950         1950         1950         1950         1950         1950         1950         1950         1950         1950         1950         1950         1950         1950         1950         1950         1950         1950         1950         1950         1950         1950         1950         1950         1950         1950         1950         1950         1950         1950         1950         1950         1950         1950         1950         1950         1950         1950         1950         1950         1950         1950         1950         195                                                                                                    |     |
| Candy tekst effect.psd @ 100% (Laag 4, RGB/8) *         Image: Candy tekst effect.psd @ 100% (Laag 4, RGB/8) *           0                                                                                                    |     |
| Candy tekst effect.psd @ 100% (Laag 4, RGB/8) *         Image: Candy tekst effect.psd @ 100% (Laag 4, RGB/8) *         Image: Candy tekst effect.psd @ 100% (Laag 4, RGB/8) *           0                                                                                                    |     |
| Candy tekst effect.psd @ 100% (Laag 4, RGB/8) *                                                                                                    |     |
| Candy tekst effect.psd @ 100% (Laag 4, RGB/8) *           0           0           150           150           100                                                                                                    |     |
| Candy tekst effect.psd @ 100% (Laag 4, RGB/8) *           0           0           150           0           150           10           10           10           10           10           10           10           10           10           10           10           10           10           10           10                                                                                                    |     |
| Candy tekst effect.psd @ 100% (Laag 4, RGB/8) *           0         150         150         150         150         150         150         150         150         150         150         150         150         150         150         150         150         150         150         150         150         150         150         150         150         150         150         150         150         150         150         150         150         150         150         150         150         150         150         150         150         150         150         150         150         150         150         150         150         150         150         150         150         150         150         150         150         150         150         150         150         150         150         150         150         150         150         150         150         150         150         150         150         150         150         150         150         150         150         150         150         150         150         150         150         150         150         150         150         150         150         150         150                                                                                                    |     |
| Candy tekst effect.psd @ 100% (Laag 4, RGB/8) *           0         150         150         150         150         150         150         150         150         150         150         150         150         150         150         150         150         150         150         150         150         150         150         150         150         150         150         150         150         150         150         150         150         150         150         150         150         150         150         150         150         150         150         150         150         150         150         150         150         150         150         150         150         150         150         150         150         150         150         150         150         150         150         150         150         150         150         150         150         150         150         150         150         150         150         150         150         150         150         150         150         150         150         150         150         150         150         150         150         150         150         150         150                                                                                                    |     |
| Candy tekst effect.psd @ 100% (Laag 4, RGB/8) *           0                                                                                                    |     |
| Candy tekst effect.psd @ 100% (Laag 4, RGB/8) *           0                                                                                                    |     |
| Candy tekst effect.psd @ 100% (Laag 4, RGB/8) *           0         150         150         150         150         150         150         150         150         150         150         150         150         150         150         150         150         150         150         150         150         150         150         150         150         150         150         150         150         150         150         150         150         150         150         150         150         150         150         150         150         150         150         150         150         150         150         150         150         150         150         150         150         150         150         150         150         150         150         150         150         150         150         150         150         150         150         150         150         150         150         150         150         150         150         150         150         150         150         150         150         150         150         150         150         150         150         150         150         150         150         150         150                                                                                                    |     |
| Candy tekst effect.psd @ 100% (Laag 4, RGB/8) *           0           0           0           0           0           0           0           0           0           0           0           0           0           0           0           0           0           0           0           0           0           0           0           0           0           0                                                                                                    |     |
| Candy tekst effect.psd @ 100% (Laag 4, RGB/8) *           0         150         150         150         150         150         150         150         150         150         150         150         150         150         150         150         150         150         150         150         150         150         150         150         150         150         150         150         150         150         150         150         150         150         150         150         150         150         150         150         150         150         150         150         150         150         150         150         150         150         150         150         150         150         150         150         150         150         150         150         150         150         150         150         150         150         150         150         150         150         150         150         150         150         150         150         150         150         150         150         150         150         150         150         150         150         150         150         150         150         150         150         150                                                                                                    |     |
| Candy tekst effect.psd @ 100% (Lag 4. RGB/8) *           0                                                                                                    |     |
| Candy tekst effect.psd @ 100% (Laag 4, R6B/8) *           0           0           0           0           0           0           0           0           0           0           0           0           0           0           0           0           0           0           0           0           0           0           0           0           0           0           0           0           0           0           0           0           0           0           0           0           0           0           0           0           0           0           0           0           0           0           0           0           0           0           0           0                                                                                                    |     |
| Candy tekst effect.psd @ 100% (Laag 4, RGB/8) *           0           0           10           150           10           10           10           10           10           10           10           10           10           10           10           10           10           10           10           10           10           10           10           10           10           10           10           10           10           10           10           10           10           10           10           10           10           10           10           10           10           10           10           10           10           10           10           10           10           10                                                                                                    |     |
| Candy tekst effect.psd @ 100% (Lang 4, RGB/8) *           0           0           100           100           100           100           100           100           100           100           100           100           100           100           100           100           100           100           100           100           100           100           100           100           100           100           100           100           100           100           100           100           100           100           100           100           100           100           100           100           100           100           100           100           100           100           100           100                                                                                                    |     |
| Candy tekst effect.psd @ 100% (Laag 4, RGB/8) *           0           0           100           100           100           100           100           100           100           100           100           100           100                                                                                                    |     |
| Candy tekst effect.psd @ 100% (Laag 4, RGB/8) *           0           0           0           0           0           0           0           0           0           0           0           0           0           0           0           0           0           0           0           0           0                                                                                                    |     |
| Candy tekst effect.psd @ 100% (Laag 4, RGB/8) *           0                                                                                                    |     |
| Candy tekst effect.pd@ 100% (Laag 4, RGB/8) *         College           190         190         190         1250         190         1250         190         190         190         190         190         190         190         190         190         190         190         190         190         190         190         190         190         190         190         190         190         190         190         190         190         190         190         190         190         190         190         190         190         190         190         190         190         190         190         190         190         190         190         190         190         190         190         190         190         190         190         190         190         190         190         190         190         190         190         190         190         190         190         190         190         190         190         190         190         190         190         190         190         190         190         190         190         190         190         190         190         190         190         190         190         190                                                                                                    |     |
| Candy tekst effect.pd@ 000% (Laag 4, RGB/8)*           0.000         1900                                                                                                    |     |
| Condy tekst effect.psd @ 100% (Laag 4, R6B/8) *         Image: Condy tekst effect.psd @ 100% (Laag 4, R6B/8) *           Image: Condy tekst effect.psd @ 100% (Laag 4, R6B/8) *         Image: Condy tekst effect.psd @ 100% (Laag 4, R6B/8) *           Image: Condy tekst effect.psd @ 100% (Laag 4, R6B/8) *         Image: Condy tekst effect.psd @ 100% (Laag 4, R6B/8) *           Image: Condy tekst effect.psd @ 100% (Laag 4, R6B/8) *         Image: Condy tekst effect.psd @ 100% (Laag 4, R6B/8) *           Image: Condy tekst effect.psd @ 100% (Laag 4, R6B/8) *         Image: Condy tekst effect.psd @ 100% (Laag 4, R6B/8) *           Image: Condy tekst effect.psd @ 100% (Laag 4, R6B/8) *         Image: Condy tekst effect.psd @ 100% (Laag 4, R6B/8) *           Image: Condy tekst effect.psd @ 100% (Laag 4, R6B/8) *         Image: Condy tekst effect.psd @ 100% (Laag 4, R6B/8) *           Image: Condy tekst effect.psd @ 100% (Laag 4, R6B/8) *         Image: Condy tekst effect.psd @ 100% (Laag 4, R6B/8) *           Image: Condy tekst effect.psd @ 100% (Laag 4, R6B/8) *         Image: Condy tekst effect.psd @ 100% (Laag 4, R6B/8) *           Image: Condy tekst effect.psd @ 100% (Laag 4, R6B/8) *         Image: Condy tekst effect.psd @ 100% (Laag 4, R6B/8) *           Image: Condy tekst effect.psd @ 100% (Laag 4, R6B/8) *         Image: Condy tekst effect.psd @ 100% (Laag 4, R6B/8) *           Image: Condy tekst effect.psd @ 100% (Laag 4, R6B/8) *         Image: Condy tekst effect.psd @ 100% (Laag 4, R6B/8) *           Image: Condy tekst effect.psd @ 100% (Laag 4, R6B/8) *         Im |     |
| Condy tekst effect.psd @ 100% (Laag 4, R68/8) *         C         C         D         D                                                                                                    |     |
| Candy tekst effect pd @ 100% (Laag 4, R68/8) *           Die Die Die Die Die Die Die Die Die Die                                                                                                    |     |
| Candy tekst effect.pd @ 100% (Laag 4, RGB/8) *           Image: Second tekst effect.pd @ 100% (Laag 4, RGB/8) *           Image: Second tekst effect.pd                                                                                                    |     |
| Candy tekst effect.pd @ 100% (Lag 4, R68/8) *                                                                                                    |     |

4 - Klik de D toets aan om de standaardkleuren zwart wit te herstellen.

5 - Tekstgereedschap; het hier gebruikte lettertype is 'Plump MT'; tekst intypen :

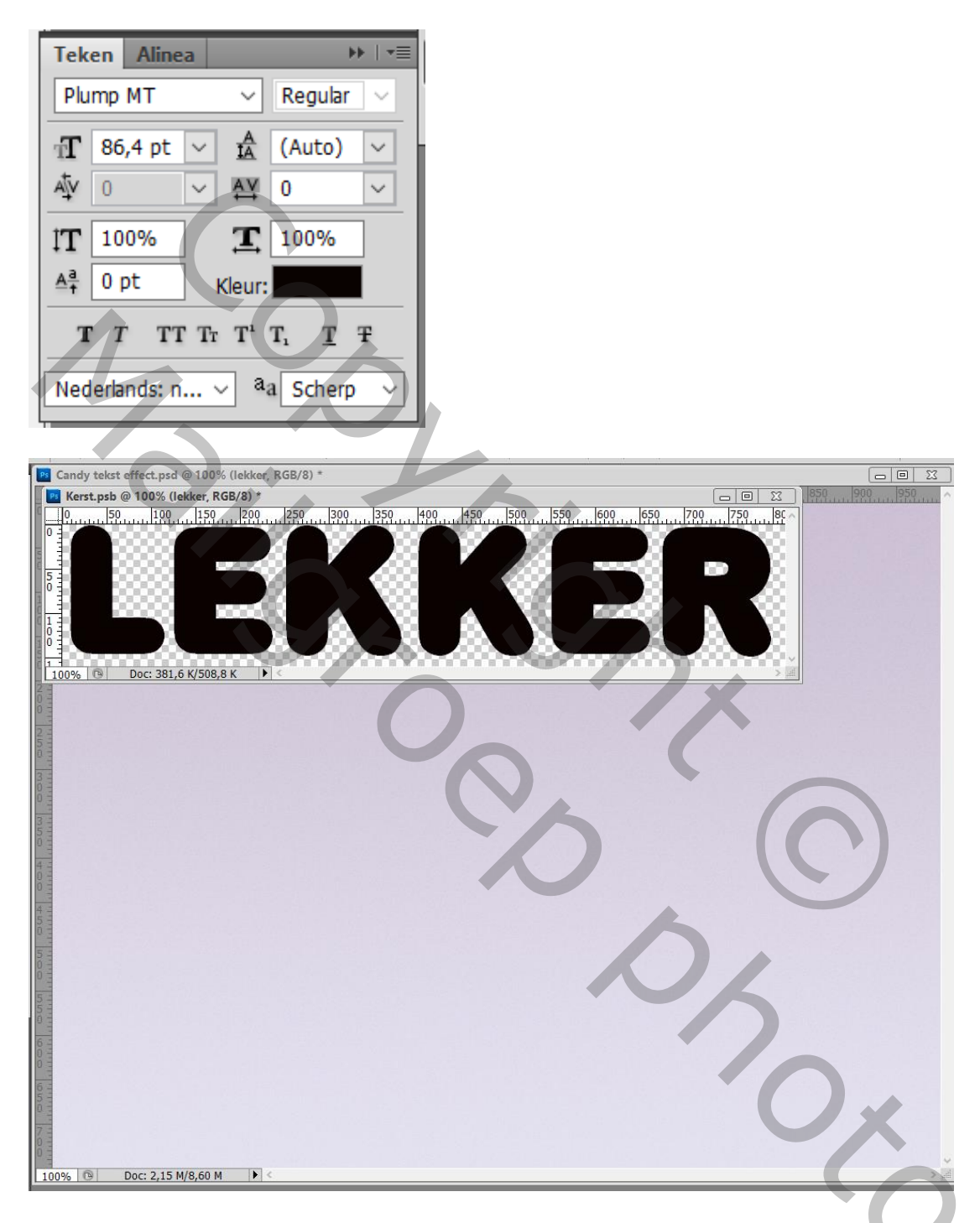

6 - Palet Stijlen, laad de stijlen 'Candy'; pas op de tekstlaag een stijl toe naar keuze :

? ~

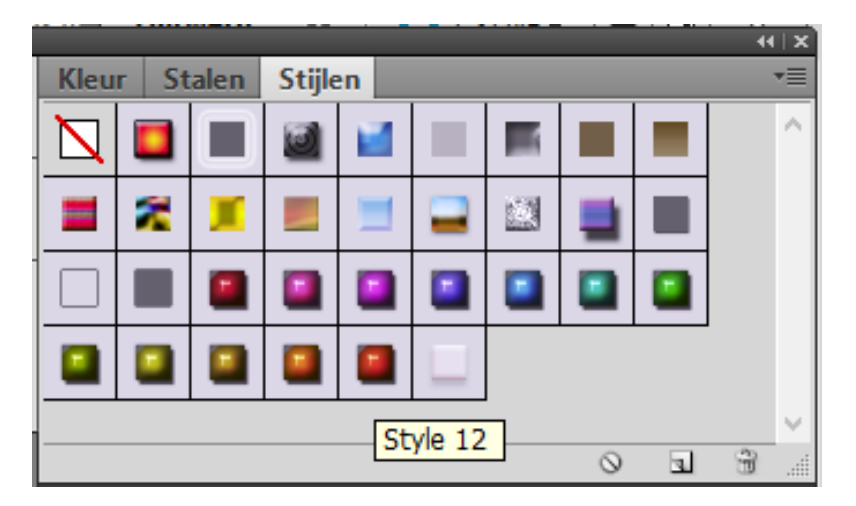

| Candy tekst effect.psd @ 100% (lekker, RGB/8) *                              |
|------------------------------------------------------------------------------|
| 0 50 100 150 200 250 300 350 400 450 500 550 600 650 700 750 800 850 900 950 |
|                                                                              |
|                                                                              |
|                                                                              |
|                                                                              |
|                                                                              |
|                                                                              |
|                                                                              |
|                                                                              |
|                                                                              |
|                                                                              |
|                                                                              |
| 3                                                                            |
|                                                                              |
|                                                                              |
|                                                                              |
|                                                                              |
|                                                                              |
|                                                                              |
|                                                                              |
|                                                                              |
|                                                                              |
|                                                                              |
| 6                                                                            |
|                                                                              |
|                                                                              |
|                                                                              |
|                                                                              |
|                                                                              |
| 100% 	 Doc: 2,15 M/8,60 M                                                    |
|                                                                              |

7 - Voeg nog andere tekst toe als je dat wenst; grootte veel kleiner; laagstijl = style 13 :

| Candy teks      | t effect.psd @ 100 | % (Snoepen, RGI                   | 3/8) *                                           |                                                  |            |             |             |  |
|-----------------|--------------------|-----------------------------------|--------------------------------------------------|--------------------------------------------------|------------|-------------|-------------|--|
| 0               | 100 150            | 200 250                           | 300 350                                          | 400 450 500 5                                    | 50 600 650 | 700 750 800 | 850 900 950 |  |
| Candy teks<br>0 | t effect.psd @ 100 | % (Snoepen, RGI<br>               | 3/8) *<br>1. 300 350<br>BCCC<br>DCC              |                                                  |            | 70017501909 |             |  |
| n% @            | Doc: 2,15 M/8,85 f | M [Þ] <                           |                                                  |                                                  |            |             |             |  |
|                 | Candy teks         | Candy tekst effect.psd @ 100<br>0 | Candy tekst effect.psd @ 100% (Snoepen, RGI<br>0 | Candy tekst effect.psd @ 100% (Snoepen, RGB/8) * |            |             |             |  |

8 – Kopieer en plak je tube (s) op deze gemaakte achtergrond ; plaats en grootte aanpassen (Ctrl + T).

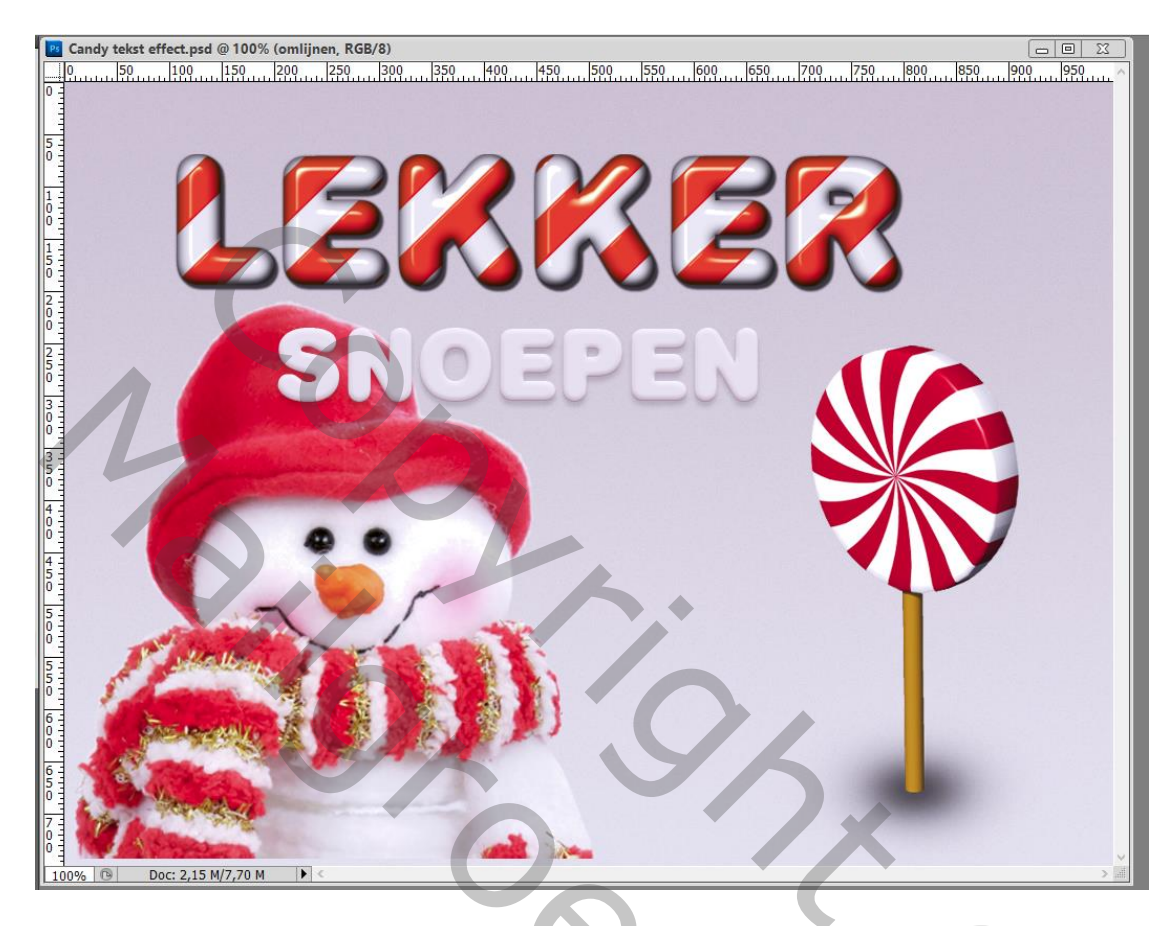

9 – Nieuwe bovenste laag toevoegen ; vul met wit, zet laagvulling op 0% geef onderstaande laagstijl Gloed binnen : Normaal; kleur naar keuze; grootte = 20 px

| 🖪 Candy tekst effect.psd @ 100% (omlijnen, RGB/8) * |                                                        |                 |  |
|-----------------------------------------------------|--------------------------------------------------------|-----------------|--|
| 0 50 100 150 200 250 300 350 4                      | 00 450 500 550 600 650 700 750 800                     | 850 900 950     |  |
|                                                     |                                                        |                 |  |
|                                                     |                                                        |                 |  |
|                                                     |                                                        |                 |  |
|                                                     |                                                        |                 |  |
|                                                     |                                                        |                 |  |
|                                                     |                                                        |                 |  |
|                                                     |                                                        |                 |  |
|                                                     |                                                        |                 |  |
| 2 -                                                 |                                                        |                 |  |
| Laagstijl                                           |                                                        | ×               |  |
|                                                     | Gloed binnen                                           |                 |  |
| Stilen                                              | Structuur                                              | UK              |  |
| Opties voor overvloeien: aangepast                  | Overvloeimodus: Normaal                                | Annuleren       |  |
| Slagschaduw                                         | Dekking: 75 %                                          | Nieuwe stijl    |  |
|                                                     | Ruis:                                                  | ✓ Voorvertoning |  |
| 5 - Gloed bingen                                    |                                                        |                 |  |
|                                                     |                                                        |                 |  |
|                                                     | Elementen                                              |                 |  |
|                                                     | Techniek: Zachter 🗸                                    |                 |  |
| 4 - Satin                                           | Bron: Centreren  Rand                                  |                 |  |
| 0 ∃ □ Kleurbedekking                                | Inperken: 0 %                                          |                 |  |
| 5 - Verloopbedekking                                | Grootte: 20 px                                         | 10.1            |  |
| D Patroonbedekking                                  | - Kwaliteit                                            |                 |  |
|                                                     | Contaur La La La La La La                              |                 |  |
|                                                     |                                                        |                 |  |
| 6-                                                  | Bereik: 50 %                                           |                 |  |
|                                                     | Jitter:                                                |                 |  |
|                                                     | Tot standaardwaarden maken Standaardwaarden herstellen |                 |  |
|                                                     |                                                        |                 |  |
|                                                     |                                                        |                 |  |
|                                                     |                                                        |                 |  |
|                                                     |                                                        | ×               |  |
| 100% 🕑 Doc: 2,15 M/7,70 M 🕨 <                       |                                                        | , «I            |  |

10 -Sla je werk op als psd bestand om te bewaren en als Jpeg voor op het Web.

| Lagen Kanalen Paden *=                                                                                                    |  |
|----------------------------------------------------------------------------------------------------|--|
| Normaal Vekking: 100% +                                                                                                    |  |
| Vergr.: 🖸 🥒 🕂 📾 Vul: 0% 🔸                                                                                                    |  |
| 🗩 📄 omlijnen 🍂 🔺                                                                                                    |  |
| Effecten                                                                                                    |  |
| Sloed binnen                                                                                                    |  |
| Image: Strategy Strategy S |  |
| I lekker                                                                                                    |  |
|                                                                                                    |  |
|                                                                                                    |  |
| sneeuwman                                                                                                    |  |
| Achtergrond                                                                                                    |  |
|                                                                                                    |  |
|                                                                                                    |  |
|                                                                                                    |  |
|                                                                                                    |  |
|                                                                                                    |  |
|                                                                                                    |  |
|                                                                                                    |  |
|                                                                                                    |  |
|                                                                                                    |  |
|                                                                                                    |  |
|                                                                                                    |  |
|                                                                                                    |  |
|                                                                                                    |  |
|                                                                                                    |  |
|                                                                                                    |  |
|                                                                                                    |  |
|                                                                                                    |  |
|                                                                                                    |  |
|                                                                                                    |  |
|                                                                                                    |  |
|                                                                                                    |  |
|                                                                                                    |  |
|                                                                                                    |  |
|                                                                                                    |  |
|                                                                                                    |  |
|                                                                                                    |  |
|                                                                                                    |  |
|                                                                                                    |  |
|                                                                                                    |  |
|                                                                                                    |  |